# **Configure and Troubleshoot Cisco Threat Intelligence Director**

## Contents

| Introduction           |
|------------------------|
| Prerequisites          |
| Requirements           |
| Components Used        |
| Background Information |
| How does it work?      |
| <u>Configure</u>       |
| Network Diagram        |
| Configuration          |
| <u>Verify</u>          |
| Troubleshoot           |

## Introduction

This document describes how to configure and troubleshoot Cisco Threat Intelligence Director (TID).

## Prerequisites

#### Requirements

Cisco recommends that you know these topics:

• Firepower Management Center (FMC) administration.

You need to ensure these conditions before you configure the Cisco Threat Intelligence Director feature:

- The Firepower Management Center (FMC):
  - Must run on 6.2.2 (or later) version (can be hosted on physical or virtual FMC).
  - Must be configured with a minimum of 15 GB of RAM memory.
  - Must be configured with REST API access enabled.
- The sensor must run 6.2.2 version (or later).
- In the Advanced Settings tab of the access control policy option, **Enable Threat Intelligence Director** has to be enabled.
- Add rules to the access control policy if they are not already present.
- If you want SHA-256 observables to generate observations and Firepower Management Center events, create one or more **Malware Cloud Lookup** or **Block Malware** file rules and associate the file policy with one or more rules in the access control policy.
- If you want IPv4, IPv6, URL, or Domain Name observations to generate connection and security intelligence events, enable connection and security intelligence logging in the access control policy.

#### **Components Used**

The information in this document is based on these software versions:

- Cisco Firepower Threat Defense (FTD) Virtual which runs 6.2.2.81
- Firepower Management Center Virtual (vFMC) which runs 6.2.2.81

Note: The information in this document was created from the devices in a specific lab environment. All of the devices used in this document started with a cleared (default) configuration. If your network is live, ensure that you understand the potential impact of any command.

### **Background Information**

**Cisco Threat Intelligence Director** (TID) is a system that operationalizes threat intelligence information. The system consumes and normalizes heterogeneous third-party cyber threat intelligence, publishes the intelligence to detection technologies, and correlates the observations from the detection technologies.

There are three new terms: **observables**, **indicators**, and **incidents**. Observable is just a variable, which can be for example URL, domain, IP address, or SHA256. Indicators are made from observables. There are two types of indicators. A simple indicator contains only one observable. In the case of complex indicators, there are two or more observables that are connected to each other using logical functions like AND and OR. Once the system detects traffic that should be blocked or monitored on the FMC the incident appears.

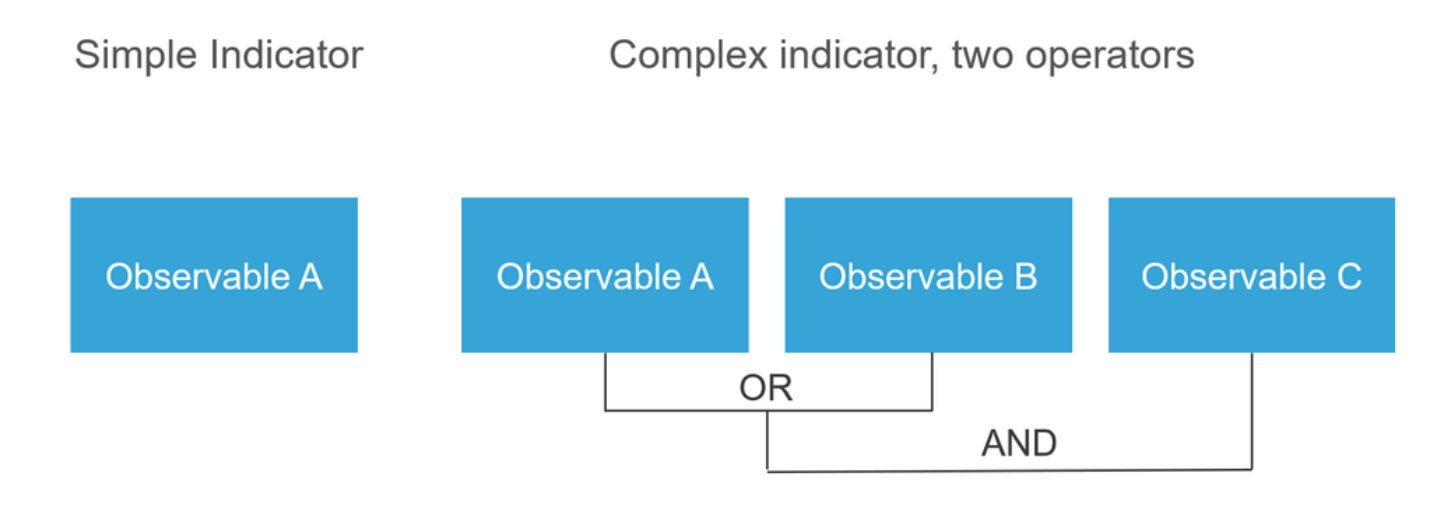

#### How does it work?

As shown in the image, on the FMC you have to configure sources from where you would like to download threat intelligence information. The FMC then pushes that information (observables) to sensors. When the traffic matches the observables, the incidents appear in the FMC user interface (GUI).

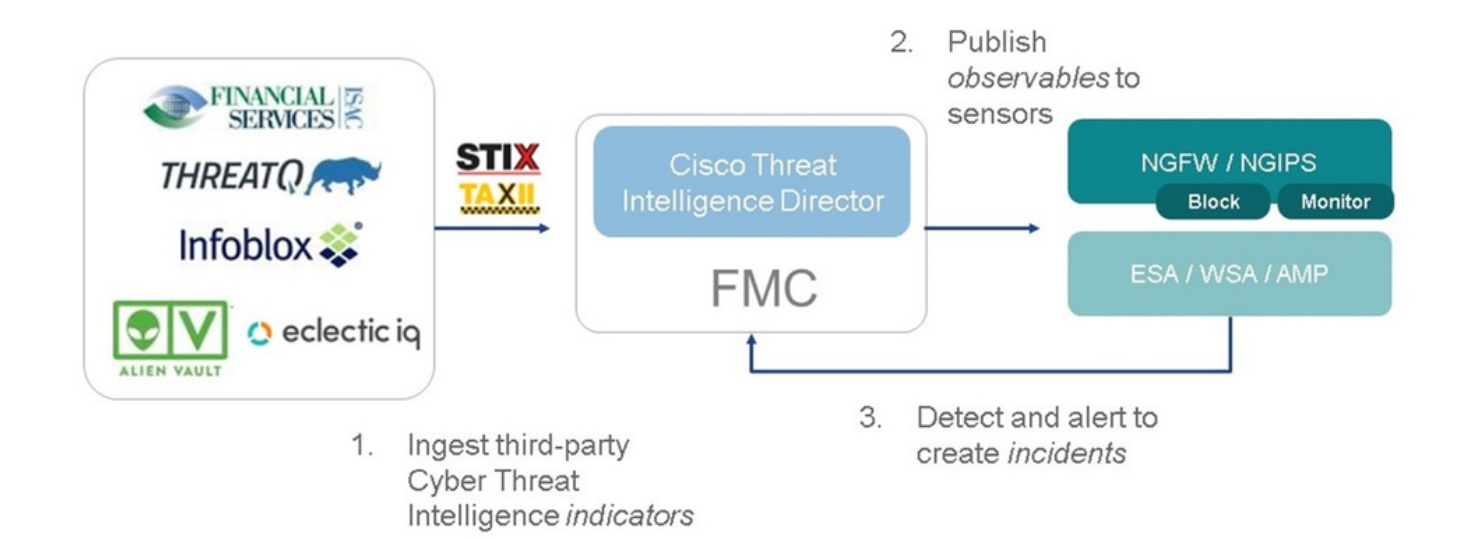

There are two new terms:

- STIX (Structured Threat Intelligence eXpression) is a standard for sharing and using threat intelligence information. There are three key functional elements: Indicators, Observables, and Incidents.
- TAXII (Trusted Automated eXchange of Indicator Information) is a transport mechanism for threat information.

## Configure

To complete the configuration take into consideration these sections:

#### **Network Diagram**

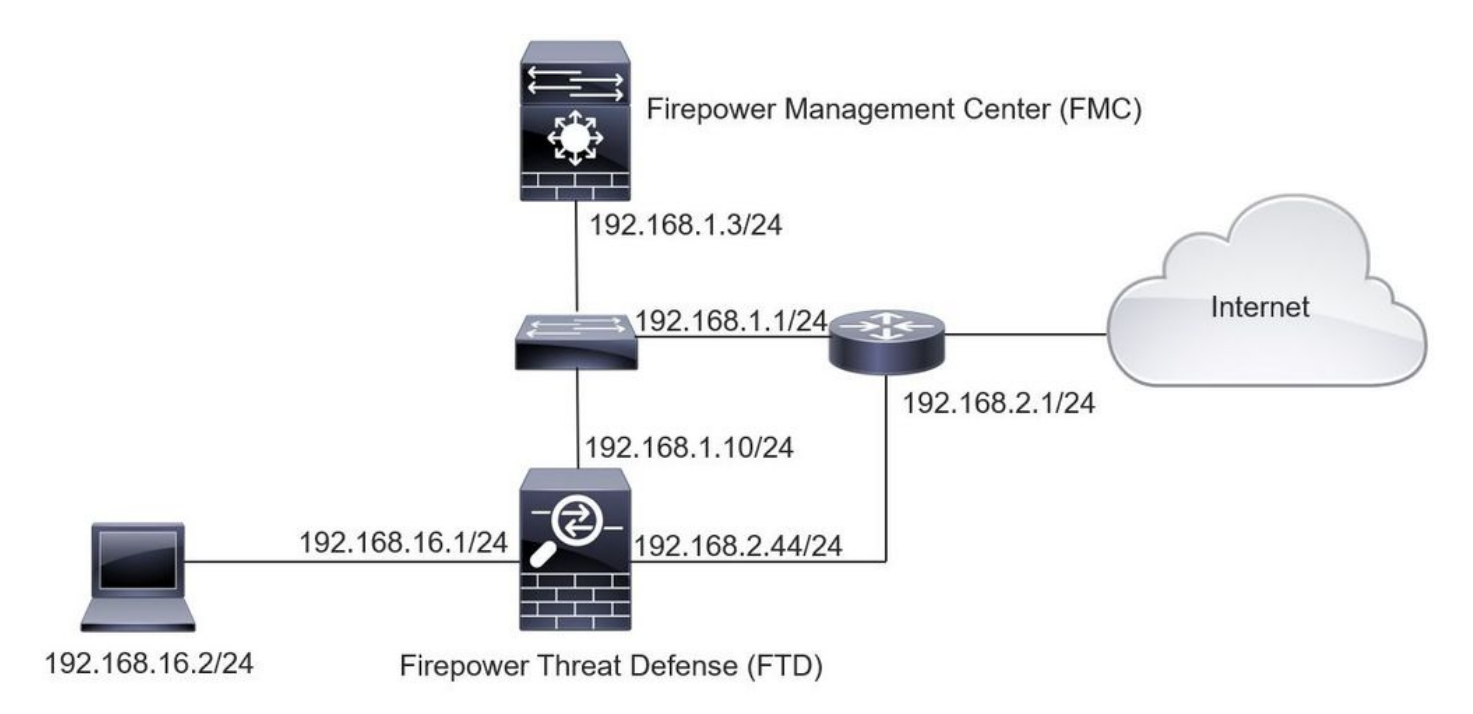

#### Configuration

Step 1. To configure TID, you have to navigate to the **Intelligence** tab, as shown in the image.

| Indicators Obs                                   | ervables       |            |           |         |                             | C 4 Sources             |     |
|--------------------------------------------------|----------------|------------|-----------|---------|-----------------------------|-------------------------|-----|
| Name                                             | \$ Type        | ¢ Delivery | Action    | Publish | ▼ Last Updated              | Status                  |     |
| est.Abuse_ch<br>est.Abuse_ch                     | STIX           | TAXII      | 😔 Monitor |         | 3 hours ago   Pause Updates | A Completed with Errors | / 1 |
| est.CyberCrime_Tracker<br>est.CyberCrime_Tracker | STIX           | TAXII      | 😔 Monitor |         | 3 hours ago   Pause Updates | Completed               | 1   |
| er_AlienVault<br>ta feed for user: AlienVault    | STIX           | TAXII      | Monitor   |         | 4 hours ago   Pause Updates | A Completed with Errors | 1   |
| st_flat_file<br>st flat file                     | IPv4 Flat File | e Upload   | 8 Block • |         | 3 days ago                  | Completed               | / 1 |

Note: Status 'Completed with Errors' is expected in case a feed contains unsupported observables.

Step 2. You have to add sources of threats. There are three ways to add sources:

• TAXII - When you use this option, you can configure a server where threat information is stored in STIX format.

| Add Source            |                                                                                                    | ? ×    |
|-----------------------|----------------------------------------------------------------------------------------------------|--------|
| DELIVER               | Y TAXII URL Upload                                                                                                    |        |
| URL                   | * http://hailataxii.com:80/taxii-discovery-service                                                                                   |        |
|                       | SSL Setting                                                                                                    | IS 🗸   |
| USERNAM               | E guest                                                                                                    |        |
| PASSWORI              | D •••••                                                                                                    |        |
|                       | A Credentials will be sent using an unsecured HTTP connection                                                                        |        |
| FEEDS                 | * guest.CyberCrime_Tracker X                                                                                                    | •      |
|                       | Note: A separate source will be added for each feed selected. The name will default to the name of the feed and can be edited later. |        |
| ACTIO                 | N S Monitor                                                                                                    |        |
| UPDATE EVERY (MINUTES | 1440 Never Update                                                                                                    |        |
| TTL (DAYS             | ) 90                                                                                                    |        |
| PUBLIS                | н                                                                                                    |        |
|                       | Save                                                                                                    | Cancel |

**Note**: The only Action available is Monitor. You cannot configure the Block Action for threats in STIX format.

• URL - You can configure a link to an HTTP/HTTPS local server where the STIX threat or flat file is located.

| Add Source             | (?                | X    |
|------------------------|-------------------|------|
| DELIVERY               | TAXII URL Upload  |      |
| TYPE                   | STIX 🔻            |      |
| URL*                   | SSL Settings 🗸    |      |
| NAME*                  |                   |      |
| DESCRIPTION            |                   |      |
|                        | Manitar           |      |
| UPDATE EVERY (MINUTES) | 1440 Never Update |      |
| TTL (DAYS)             | 90                |      |
| PUBLISH                |                   |      |
|                        | Save              | ncel |

• Flat file - You can upload a file in **\*.txt** format and you have to specify the content of the file. The file must contain one content entry per line.

| Ad | d Source    |                                    | ⑦ ×         |
|----|-------------|------------------------------------|-------------|
|    | DELIVERY    | TAXII URL Upload                   |             |
|    | ТҮРЕ        | Flat File  CONTENT SHA-256         | •           |
|    | ETI E*      | SHA-256                            | ^           |
|    | FILE*       | Drag and drop or click URL<br>IPv4 |             |
|    |             | IPv6                               |             |
|    | NAME*       | Email To                           |             |
|    | DESCRIPTION | Email From                         | ~           |
|    |             |                                    |             |
|    | ACTION      | 😵 Block 👻                          |             |
|    | TTL (DAYS)  | 90                                 |             |
|    | PUBLISH     |                                    |             |
|    |             |                                    | Gave Cancel |

Note: By default, all sources are published, this means that they are pushed to sensors. This process can take up to 20 minutes or more.

Step 3. Under the Indicator tab, you can confirm if indicators were downloaded property from the configured sources:

| surces 1                                 | Indicators Observables                                                                                                    |                |           |             |         |                           |                        |  |  |  |
|------------------------------------------|----------------------------------------------------------------------------------------------------|----------------|-----------|-------------|---------|---------------------------|------------------------|--|--|--|
| Last Updated 1 week    Q  111 Indicators |                                                                                                    |                |           |             |         |                           |                        |  |  |  |
| уре                                      | \$ Name                                                                                                    | ¢ Source       | Incidents | Action      | Publish | ▼ Last Updated            | Status                 |  |  |  |
| 214                                      | Feodo Tracker:   This IP address has been identified as malicio<br>This IP address 162.243.159.58 has been identified as malicious by  | guest_Abuse_ch |           | Monitor •   |         | Sep 13, 2017 10:50 AM EDT | O Completed            |  |  |  |
| ₩4                                       | Feodo Tracker:   This IP address has been identified as malicio<br>This IP address 66.221.1.104 has been identified as malicious by fe | guest_Abuse_ch |           | O Monitor • |         | Sep 13, 2017 10:50 AM EDT | O Completed            |  |  |  |
| omplex                                   | ZeuS Tracker (online)] eite.asia/yaweh/cidphp/file.php (201<br>This domain eite.asia has been identified as malicidus by zeustracke    | guest_Abuse_ch |           | O Monitor   |         | Sep 13, 2017 10:50 AM EDT | A Completed with Error |  |  |  |
| omplex                                   | ZeuS Tracker (offline)  I3d.pp.ru/global/config.jp (2017-08<br>This domain I3d.pp.ru has been identified as malicious by zeustrack     | guest_Abuse_ch |           | O Monitór   |         | Sep 13, 2017 10:50 AM EDT | Completed              |  |  |  |
| omplex                                   | ZeuS Tracker (offline)] masolc.com.ng/images/bro/config.jp<br>This domain masoic.com.ng has been identified as malicious by zeu        | guest.Abuse_ch |           | O Monitor   |         | Sep 13, 2017 10:50 AM EDT | A Completed with Error |  |  |  |
| W4                                       | Feodo Tracker:   This IP address has been identified as malicio<br>This IP address 188.138.25.250 has been identified as malicious by  | guest_Abuse_ch |           | Monitor •   |         | Sep 13, 2017 10:50 AM EDT | O Completed            |  |  |  |
| ×4                                       | Feodo Tracker:   This IP address has been identified as malicio<br>This IP address 77.244.245.37 has been identified as malicious by f | guest.Abuse_ch |           | Monitor •   |         | Sep 13, 2017 10:50 AM EDT | O Completed            |  |  |  |
| omplex                                   | ZeuS Tracker (offline)  lisovfoxcom.418.com1.ru/clock/cidph<br>This domain lisovfoxcom.418.com1.ru has been identified as malici       | guest_Abuse_ch |           | O Monitor   |         | Sep 13, 2017 10:50 AM EDT | A Completed with Error |  |  |  |
| <sup>5</sup> V4                          | Feodo Tracker:   This IP address has been identified as malicio<br>This IP address 104.238.119.132 has been identified as malicious b  | guest_Abuse_ch |           | Monitor •   |         | Sep 13, 2017 10:50 AM EDT | O Completed            |  |  |  |
| v4                                       | Feodo Tracker:   This IP address has been identified as malicio<br>This IP address 185.18.76.146 has been identified as malicious by f | guest.Abuse_ch |           | Monitor •   |         | Sep 13, 2017 10:50 AM EDT | Completed              |  |  |  |
| v4                                       | Feodo Tracker:   This IP address has been identified as malicio<br>This IP address 68.168.210.95 has been identified as malicious by f | guest.Abuse_ch |           | O Monitor • |         | Sep 13, 2017 10:50 AM EDT | O Completed            |  |  |  |
| v4                                       | Feodo Tracker:   This IP address has been identified as malicio                                                                        | guest.Abuse_ch |           | Monitor ·   |         | Sep 13, 2017 10:50 AM EDT | O Completed            |  |  |  |

Step 4. Once you select the name of an indicator you can see more details about it. Additionally, you can decide if you want to publish it to the sensor or if you want to change the action (in the case of a simple indicator).

As shown in the image, a complex indicator is listed with two observables that are connected by the OR operator:

| Indicator Details                                                                                                    | ? ×                                          | Indicator Details ③ ×                                                                                                    |  |
|----------------------------------------------------------------------------------------------------|----------------------------------------------|----------------------------------------------------------------------------------------------------|--|
| NAME<br>ZeuS Tracker (offline)  I3d.pp.ru/global/config.jp<br>(2017-08-16)   This domain has been identified as a<br>by zeustracker.abuse.ch<br>DESCRIPTION<br>This domain 13d.pp.ru has been identified as malici-<br>zeustracker.abuse.ch. For more detailed infomation<br>indicator go to [CAUTION!!Read-URL-Before-Click]<br>[https://zeustracker.abuse.ch/monitor.php?host=13d.<br>SOURCE guest.Abuse_ch<br>EXPIRES Nov 27, 2017 7:16 PM CET<br>ACTION  Monitor<br>PUBLISH  MIN | malicious<br>ous by<br>about this<br>pp.ru]. | NAME<br>Feodo Tracker:   This IP address has been identified as<br>malicious by feodotracker.abuse.ch<br>DESCRIPTION<br>This IP address has been identified as<br>malicious by feodotracker.abuse.ch. For more detailed<br>infomation about this indicator go to [CAUTION!!Read-URL-<br>Before-Click] [https://feodotracker.abuse.ch<br>/host/<br>SOURCE guest.Abuse_ch<br>EXPIRES Nov 27, 2017 7:16 PM CET<br>ACTION Monitor<br>PUBLISH<br>IPV4 |  |
| l3d.pp.ru                                                                                                    |                                              | Ð                                                                                                    |  |
| OR<br>URL<br>I3d.pp.ru/global/config.jp/                                                                                                    | Ľ                                            |                                                                                                    |  |
| Download STIX                                                                                                    | Close                                        | Download STIX Close                                                                                                    |  |

Step 5. Navigate to the Observables tab where you can find URLs, IP addresses, domains, and SHA256 that are included in the indicators. You can decide which observables you would like to push to sensors and optionally change the action for them. In the last column, there is a whitelist button that is equivalent to a publish/not publish option.

|       |                                                |            |             |         |                           | C 142 Observables        |
|-------|------------------------------------------------|------------|-------------|---------|---------------------------|--------------------------|
| Туре  | Value                                          | Indicators | Action      | Publish | ▼ Updated At              | Expires                  |
| Pv4   |                                                | 1          | S Monitor • |         | Sep 13, 2017 10:50 AM EDT | Dec 12, 2017 9:50 AM EST |
| ×v4   |                                                | 1          | Monitor •   |         | Sep 13, 2017 10:50 AM EDT | Dec 12, 2017 9:50 AM EST |
| omain | eite.asia                                      | 1          | Monitor •   |         | Sep 13, 2017 10:50 AM EDT | Dec 12, 2017 9:50 AM EST |
| RL.   | eite.asia/yaweh/cidphp/file.php/               | 1          | Monitor •   |         | Sep 13, 2017 10:50 AM EDT | Dec 12, 2017 9:50 AM EST |
| omain | L3d.pp.ru                                      | 1          | Monitor •   |         | Sep 13, 2017 10:50 AM EDT | Dec 12, 2017 9:50 AM EST |
| RL    | l3d.pp.ru/global/config.jp/                    | 1          | O Monitor • |         | Sep 13, 2017 10:50 AM EDT | Dec 12, 2017 9:50 AM EST |
| RL    | masoic.com.ng/images/bro/config.jpg/           | 1          | O Monitor • |         | Sep 13, 2017 10:50 AM EDT | Dec 12, 2017 9:50 AM EST |
| omain | masoic.com.ng                                  | I          | Monitor •   |         | Sep 13, 2017 10:50 AM EDT | Dec 12, 2017 9:50 AM EST |
| Pv4   |                                                | 1          | Monitor •   |         | Sep 13, 2017 10:50 AM EDT | Dec 12, 2017 9:50 AM EST |
| 2/4   |                                                | 1          | O Monitor • |         | Sep 13, 2017 10:50 AM EDT | Dec 12, 2017 9:50 AM EST |
| omain | lisovfoxcom.418.com1.ru                        | 1          | Monitor •   |         | Sep 13, 2017 10:50 AM EDT | Dec 12, 2017 9:50 AM EST |
| RL    | lisovfoxcom.418.com1.ru/clock/cidphp/file.php/ |            | Monitor *   |         | Sep 13 2017 10:50 AM EDT  | Dec 12 2017 9-50 AM EST  |

Step 6. Navigate to the Elements tab to verify the list of devices where TID is enabled:

| Analysis | Policies                  | Devices                                     | Objects                                              | AMP                                                            | Intelligence                                                       |                                                                                 |                                                                                                    | Deploy 0                                                                                                    | System                                                                                                    | Help 🔻                                                                                                    | admin 🔻                                                                                                    |
|----------|---------------------------|---------------------------------------------|------------------------------------------------------|----------------------------------------------------------------|--------------------------------------------------------------------|---------------------------------------------------------------------------------|----------------------------------------------------------------------------------------------------|----------------------------------------------------------------------------------------------------|----------------------------------------------------------------------------------------------------|----------------------------------------------------------------------------------------------------|----------------------------------------------------------------------------------------------------|
| Sources  | Element                   | s Settin                                    | ngs                                                  |                                                                |                                                                    |                                                                                 |                                                                                                    |                                                                                                    |                                                                                                    |                                                                                                    |                                                                                                    |
|          |                           |                                             |                                                      |                                                                |                                                                    |                                                                                 |                                                                                                    |                                                                                                    | 1 Element                                                                                                    |                                                                                                    |                                                                                                    |
|          |                           |                                             |                                                      |                                                                |                                                                    | Element Type                                                                    | Registered On                                                                                                    | Acc                                                                                                    | ess Control                                                                                                    | Policy                                                                                                    |                                                                                                    |
| 22       |                           |                                             |                                                      |                                                                |                                                                    | Cisco Firepower Threat Defense for VMWare                                       | Sep 5, 2017 4:00 PM EDT                                                                                                    | acp.                                                                                                    | policy                                                                                                    |                                                                                                    |                                                                                                    |
|          |                           |                                             |                                                      |                                                                |                                                                    |                                                                                 |                                                                                                    |                                                                                                    |                                                                                                    |                                                                                                    |                                                                                                    |
|          | Analysis<br>Sources<br>22 | Analysis Policies<br>Sources Element:<br>22 | Analysis Policies Devices<br>Sources Elements Settin | Analysis Policies Devices Objects<br>Sources Elements Settings | Analysis Policies Devices Objects AMP<br>Sources Elements Settings | Analysis Policies Devices Objects AMP Intelligence<br>Sources Elements Settings | Analysis     Policies     Devices     Objects     AMP       Sources     Elements     Settings    Element Type  Cisco Firepower Threat Defense for VMWare | Analysis     Policies     Devices     Objects     AMP     Intelligence       Sources     Elements     Settings         Element Type     Registered On         22     Cisco Firepower Threat Defense for VMWare     Set 5, 2017 4:00 PM EDT | Analysis     Policies     Devices     Objects     AMP     Intelligence       Sources     Elements     Settings         Element Type     Registered On     According to the set of the set of t | Analysis       Devices       Objects       AMP       Intelligence       Deploy       Q       System         Sources       Elements       Settings       IElement       IElement       IElement         22       V       V       Sources       Sep_policy       Registered On       Access Control | Analysis       Devices       Objects       AMP       Intelligence         Sources       Elements       Settings         I Element       I Element         22       Cisco Firepower Threat Defense for VMWare       Sep 5, 2017 4:00 PM EDT       acp_polcy |

Step 7 (Optional). Navigate to the Settings tab and select the Pause button to stop pushing indicators to sensors. This operation can take up to 20 minutes.

| Overview  | Analysis | Policies | Devices  | Objects | AMP | Intelligence                                                                                                    | Deploy | <b>0</b> , s | system | Help 🔻 | admin 🔻 |
|-----------|----------|----------|----------|---------|-----|----------------------------------------------------------------------------------------------------|--------|--------------|--------|--------|---------|
| Incidents | Sources  | Elements | i Settin | gs      |     | TID Detection  The system is currently publishing TID observables to elements. Cick Pause to stop publishing and purge TID observables stored on your elements.  Pause Resume |        |              |        |        |         |

## Verify

Method 1. To verify if TID acted on the traffic, you need to navigate to the Incidents tab.

|                     | Contractor Decomps |                                                             |         |                |              |   |
|---------------------|--------------------|-------------------------------------------------------------|---------|----------------|--------------|---|
| Last Updated 1 week | - Q                |                                                             |         | C              | 89 Incidents |   |
| ▼ Last Updated      | ♦ Incident ID      | Indicator Name                                              | Туре    | ‡ Action Taken | 0 Status     |   |
| 2 days ago          | O IP-20170912-6    |                                                             | IPv4    | 8 Blocked      | New          | Ð |
| 2 days ago          | O IP-20170912-5    |                                                             | IPv4    | S Blocked      | New          | Ō |
| 7 days ago          | SHA-20170907-81    | 2922f0bb1acf9c221b6cec45d6d10ee9cf12117fa556c304f94122350c_ | SHA-256 | 3 Blocked      | New          | Ō |
| 7 days ago          | SHA-20170907-80    | 2922f0bb1acf9c221b6cec45d6d10ee9cf12117fa556c304f94122350c  | SHA-256 | 3 Blocked      | New          | Ō |
| 7 days ago          | SHA-20170907-79    | 2922f0bb1acf9c221b6cec45d6d10ee9cf12117fa556c304f94122350c_ | SHA-256 | O Blocked      | New          | ō |
| 7 days ago          | SHA-20170907-78    | 2922f0bb1acf9c221b6cec45d6d10ee9cf12117fa556c304f94122350c  | SHA-256 | 8 Blocked      | New          | ō |
| 7 days ago          | SHA-20170907-77    | 2922f0bb1acf9c221b6cec45d6d10ee9cf12117fa556c304f94122350c  | SHA-256 | Blocked        | New          | ō |

Method 2. The incidents can be found under the Security Intelligence Events tab under a TID tag.

| Context Ex<br>Securit<br>Security In | y Intelligence<br>elligence with Application   | s • Secur<br>Event<br>on Details | ity Intell<br>S (switch | igence Events<br>workflow)<br>ew of Security In | s Intrusions • | Files •   | Hosts • User | s ▼ Vulneral | bilities • Correlation •<br>Book | Custom ▼<br>mark This Page R | Lookup • See<br>eport Designer Da | shboard View Boo<br>(1:59:53 - 2017-0 | ikmarks Search<br><u>9-17 13:04:34</u> ⊘<br>Expanding |
|--------------------------------------|------------------------------------------------|----------------------------------|-------------------------|-------------------------------------------------|----------------|-----------|--------------|--------------|----------------------------------|------------------------------|-----------------------------------|---------------------------------------|-------------------------------------------------------|
| Jump to                              | First Packet                                   | Last                             | Action                  | Reason                                          | Initiator_IP   | Initiator | Responder IP | Responder    | Security Intelligence            | Ingress                      | Egress                            | Source Port /                         | Destination Port                                      |
|                                      | 2012-00-12 13:01:11                            | Packet                           | Allow                   | DNS Monitor                                     | 102 168 16 2   | Country   |              | Country      | Category                         | Security Zone                | Security Zone                     | ICMP Type                             | ICMP.Code                                             |
|                                      | 2017-09-17 13:01-11                            |                                  | Allow                   | DNS Monitor                                     | 197 158 16 7   |           |              | - NLD        | TID Domain Name Monitor          |                              |                                   | 63873 / udo                           | 53 (domain) / uda                                     |
|                                      | 2017-09-17 13:01:11                            |                                  | Allow                   | DNS Monitor                                     | 102 168 16 2   |           |              | NI D         | TID Domain Name Monitor          |                              |                                   | 60813 / udo                           | 53 (domain) / udo                                     |
| 1 1                                  | 2017-09-17 13:01:11                            |                                  | Allow                   | DNS Monitor                                     | 192,168,16,2   |           |              | - NLD        | TID Domain Name Monitor          |                              |                                   | 53451 / udo                           | 53 (domain) / udo                                     |
| 1 0                                  | 2017-09-17 13:00:15                            |                                  | Block                   | IP Block                                        | 192,168,16,2   |           |              | USA          | TID IPv4 Block                   |                              |                                   | 51974 / tcp                           | 80 (http) / tcp                                       |
| 1                                    | 2017-09-17 12:59:54                            |                                  | Block                   | IP Block                                        | 192.168.16.2   |           |              | USA          | TID IPv4 Block                   |                              |                                   | 51972 / tcp                           | 80 (http) / tcp                                       |
| 3 []                                 | 2017-09-17 12:59:33                            |                                  | Block                   | IP Block                                        | 192.168.16.2   |           |              | USA          | TID IPv4 Block                   |                              |                                   | 51970 / tcp                           | 80 (http) / tcp                                       |
| IC C Page<br>View<br>View A          | 1 of 1 >>> Displayin<br>Delete<br>I Delete All | ng rows 1-7                      | om dhan 1               | s<br>0.729.24.31 cm                             | -0.com         |           |              |              |                                  |                              |                                   |                                       | որոր                                                  |

**Note**: TID has a storage capacity of 1 million incidents.

Method 3. You can confirm if configured sources (feeds) are present on the FMC and a sensor. To do that, you can navigate to these locations on the CLI:

#### /var/sf/siurl\_download/

/var/sf/sidns\_download/

#### /var/sf/iprep\_download/

There is a new directory created for SHA256 feeds: /var/sf/sifile\_download/

<#root>

root@ftd622:

/var/sf/sifile\_download

```
# ls -l
total 32
-rw-r--r-- 1 root root 166 Sep 14 07:13 8ba2b2c4-9275-11e7-8368-f6cc0e401935.lf
-rw-r--r-- 1 root root 38 Sep 14 07:13 8ba40804-9275-11e7-8368-f6cc0e401935.lf
-rw-rw-r-- 1 root root 16 Sep 14 07:13 IPRVersion.dat
-rw-rw-r-- 1 root root 1970 Sep 14 07:13 dm_file1.acl
-rw-rw-r-- 1 www www 167 Sep 14 07:13 file.rules
drwxr-xr-x 2 www www 4096 Sep 4 16:13 health
drwxr-xr-x 2 www www 4096 Sep 7 22:06 peers
drwxr-xr-x 2 www www 4096 Sep 14 07:13 tmp
root@ftd622:/var/sf/sifile_download#
```

cat 8ba2b2c4-9275-11e7-8368-f6cc0e401935.1f

#Cisco TID feed:TID SHA-256 Block:1 7a00ef4b801b2b2acd09b5fc72d7c79d20094ded6360fb936bf2c65a1ff16907 2922f0bb1acf9c221b6cec45d6d10ee9cf12117fa556c304f94122350c2bcbdc **Note**: TID is enabled only on the Global Domain on the FMC.

**Note:** If you host TID on the active Firepower Management Center in a high availability configuration (physical FMC appliances), the system does not synchronize TID configurations and TID data to the standby Firepower Management Center.

### Troubleshoot

There is a top-level process which is called **tid**. This process depends on three processes: **mongo**, **RabbitMQ**, **and redis**. To verify processes run **pmtool status** | **grep 'RabbitMQ**\|**mongo**\|**redis**\|**tid'** | **grep** '' - '' command.

<#root>

root@fmc622:/Volume/home/admin#
pmtool status | grep 'RabbitMQ\|mongo\|redis\|tid' | grep " - "
RabbitMQ (normal) - Running 4221
mongo (system) - Running 4364
redis (system) - Running 4365
tid (normal) - Running 5128
root@fmc622:/Volume/home/admin#

In order to verify in real-time what action is taken, you can execute **system support firewall-engine-debug** or **system support trace** command.

<#root>
>
system support firewall-engine-debug
Please specify an IP protocol:
Please specify a client IP address: 192.168.16.2
Please specify a client port:
Please specify a server IP address:
Please specify a server port:
Monitoring firewall engine debug messages
...
192.168.16.2-59122 > 129.21.1.40-80 6 AS 1 I 1
URL SI: ShmDBLookupURL("http://www.example.com/") returned 1
...
192.168.16.2-59122 > 129.21.1.40-80 6 AS 1 I 1
URL SI: Matched rule order 19, Id 19, si list id 1074790455, action 4
192.168.16.2-59122 > 129.21.1.40-80 6 AS 1 I 1 deny action

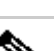

There are two possibilities in terms of action:

- URL SI: Matched rule order 19, Id 19, si list id 1074790455, action 4 traffic was blocked.
  URL SI: Matched rule order 20, Id 20, si list id 1074790456, action 6 traffic was monitored.